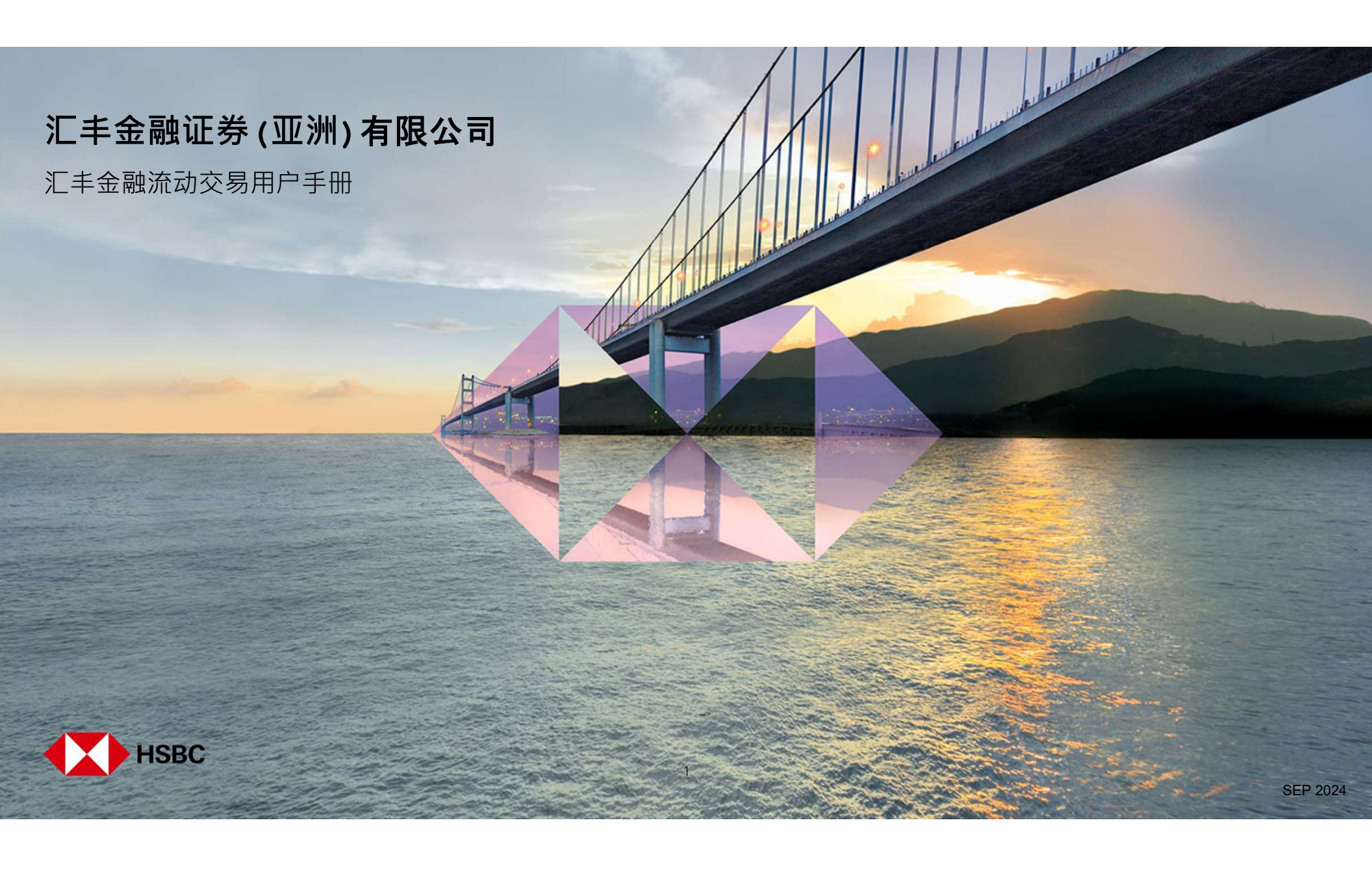

|   | 三   |  |
|---|-----|--|
| ш |     |  |
| ш | ~1~ |  |

| <b>登入或登</b> 记                                                                     | 03                                                 |
|-----------------------------------------------------------------------------------|----------------------------------------------------|
| 登记网上交易服务                                                                          | 03                                                 |
| <b>登入流</b> 动交易                                                                    | 04                                                 |
| 交易或股票查询相关<br>您的投资组合<br>股票报价      股票指令      支易扰况      更改交易指令      取消交易指令      市场资讯 | 06<br>06<br>07<br>08<br>09<br>10<br>11<br>12<br>13 |
| <b>新股</b> 认购及公司活动                                                                 | 14                                                 |
| 新股认购                                                                              | 14                                                 |
| 更改或取消新股认购                                                                         | 15                                                 |
| 公司活动选择或更改                                                                         | 16                                                 |
| 账户资料及服务                                                                           | 17                                                 |
| <b>交易</b> 记录查询                                                                    | 17                                                 |
| 账户结余                                                                              | 18                                                 |
| 账户服务                                                                              | 19                                                 |
| <b>其他</b>                                                                         | 20                                                 |
| 邮 <b>件与最新消息</b>                                                                   | 20                                                 |
| 应用程式设定                                                                            | 21                                                 |
| <b>帮助及联系我</b> 们                                                                   | 22                                                 |
| 登出                                                                                | 23                                                 |

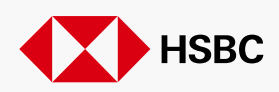

### 汇丰金融流动交易 登入或登记 > 登记网上交易服务

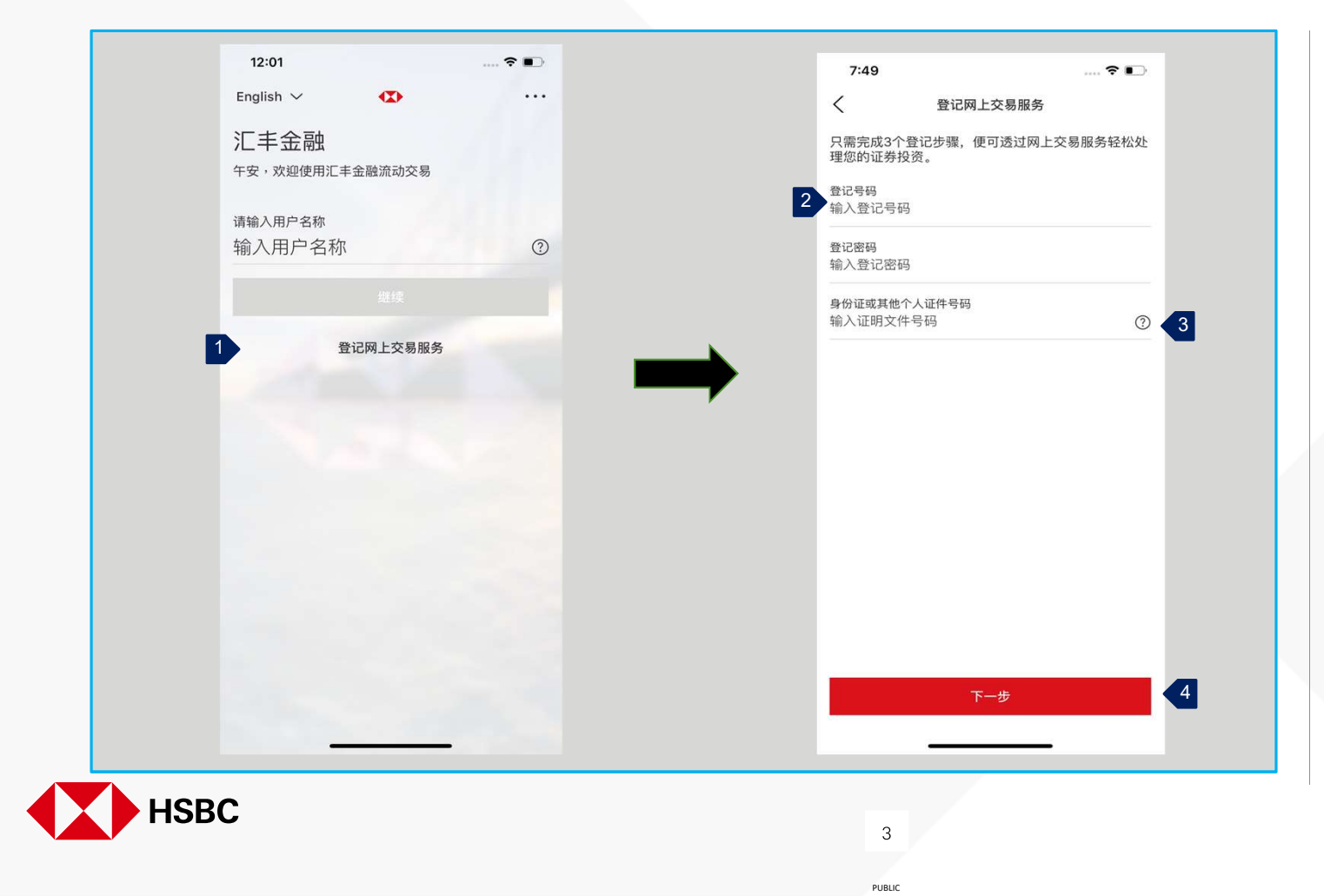

**在收到您的登**记号码及密码之后, **您可以按照以下步**骤完成注册:

- 1. 按「登记网上交易服务」
- 2. 输入您的登记号码,登记密码及 证件号码。
- 3. **如果您不确定**应该输入哪个证件 号码·您可按 「?」查询详 细指引。
- 4. 确认正确填写所有资料,然后按 「下一步」。

### 汇丰金融流动交易 登入或登记 > 登入流动交易

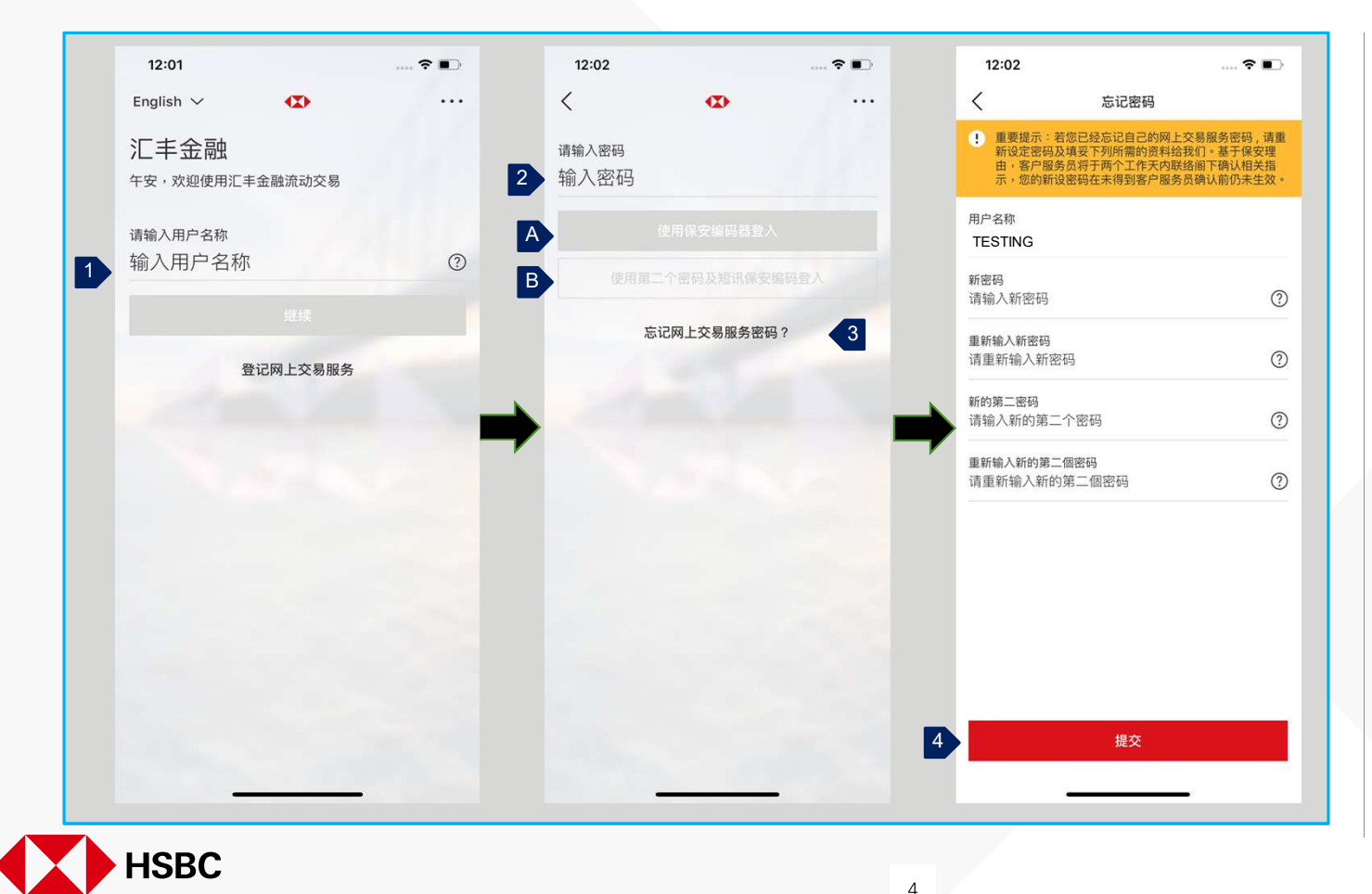

PUBLIC

**您将能**够设置登录方法。

- 1. 输入您的用户名称·然后按「继续」。
- 2. 输入您的密码·然后从两种登录方法 (A**或**B)**中**选择一种:
- A. 使用保安编码器登入

### B. 使用第二个密码及短讯一次性保安编码 登入

- 3.如果您忘记了密码,您可以按「忘记 网上交易服务密码?」并按照步骤提 出密码重置请求。
- 4.填写所有资料·然后按「提交」以提 出密码重置请求。我们的客户服务代 表将在两个工作日内与您联繫。

**如您希望在您的网上交易服**务恢复前进行 **交易**,请联络客户经理为您安排下单。

### 汇丰金融流动交易 登入或登记 > 登入流动交易

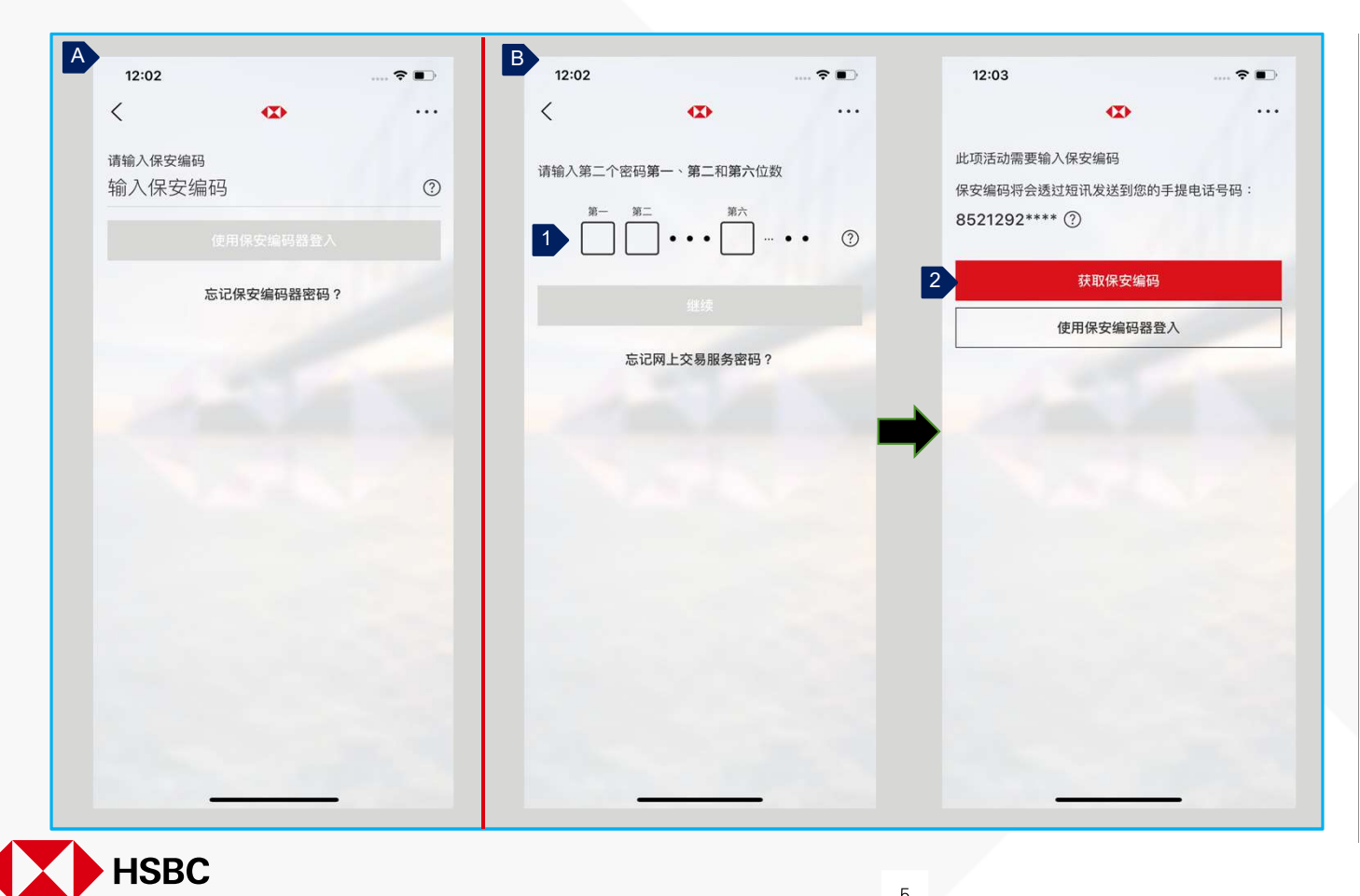

5

PUBLIC

**方法一:使用保安**编码器登入 透过输入您的保安编码器取得的6位数 **保安**编码登入。

**方法二:使用第二个密**码及短讯保安 编码登入

- 1. 按照屏幕提示输入第二个密码对应 的字元,然后按「继续」。
- 2. 按「获取保安编码」并查看您的手 **机有一次性保安**编码的短信。输入 **一次性保安**编码登入。

### 汇丰金融流动交易 交易或股票查询相关 > 您的投资组合

| 11:29 🗗                       |      |        | <b>::!!</b> 5G |             |                |
|-------------------------------|------|--------|----------------|-------------|----------------|
|                               | 投资组合 | t      |                | Q           |                |
| 香港 中国A股                       | 股 美  | 美国 募   | 英国             | 澳洲          | 1 ~            |
| 恒生指数<br>24,804.33             |      |        | <b>•</b> +     | 85.43 +     | +0.35%         |
| 账户号码                          |      |        |                |             | ~              |
| 市值                            | HKD  | D      |                |             |                |
| 即时报价直至 2022年02月17日 11:28 香港时间 |      |        |                |             |                |
| 名称代码                          | \$   |        | 价格             |             | 涨跌             |
| <b>00001</b><br>长和            |      | 57.500 | 0 HKD          | 0.          | 0.000<br>000%  |
| 00005<br>汇丰控股                 |      | 42.500 | 0 HKD          | -0.         | 0.250<br>585%  |
| 00010<br>恒隆集团                 |      | 19.020 | 0 HKD          | +0.         | 0.080<br>.422% |
| <b>00700</b><br>腾讯控股          |      | 48     | 37.400<br>HKD  | ▲ +4<br>+8. | 0.200<br>.989% |
|                               |      | 0      | 1~             |             |                |

**您成功登入后,您将会在登**陆页面看 见您的登投资组合。

- 1. 您可看见所持投资组合的资料, 包括当前价格,每日涨跌及市值 等都会在这显示。
- 2. 您可随时按页面底部左下角的 「投资组合」选项返回此页面。

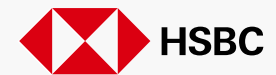

SEP 2024

## 汇丰金融流动交易 交易或股票查询相关 > 股票报价

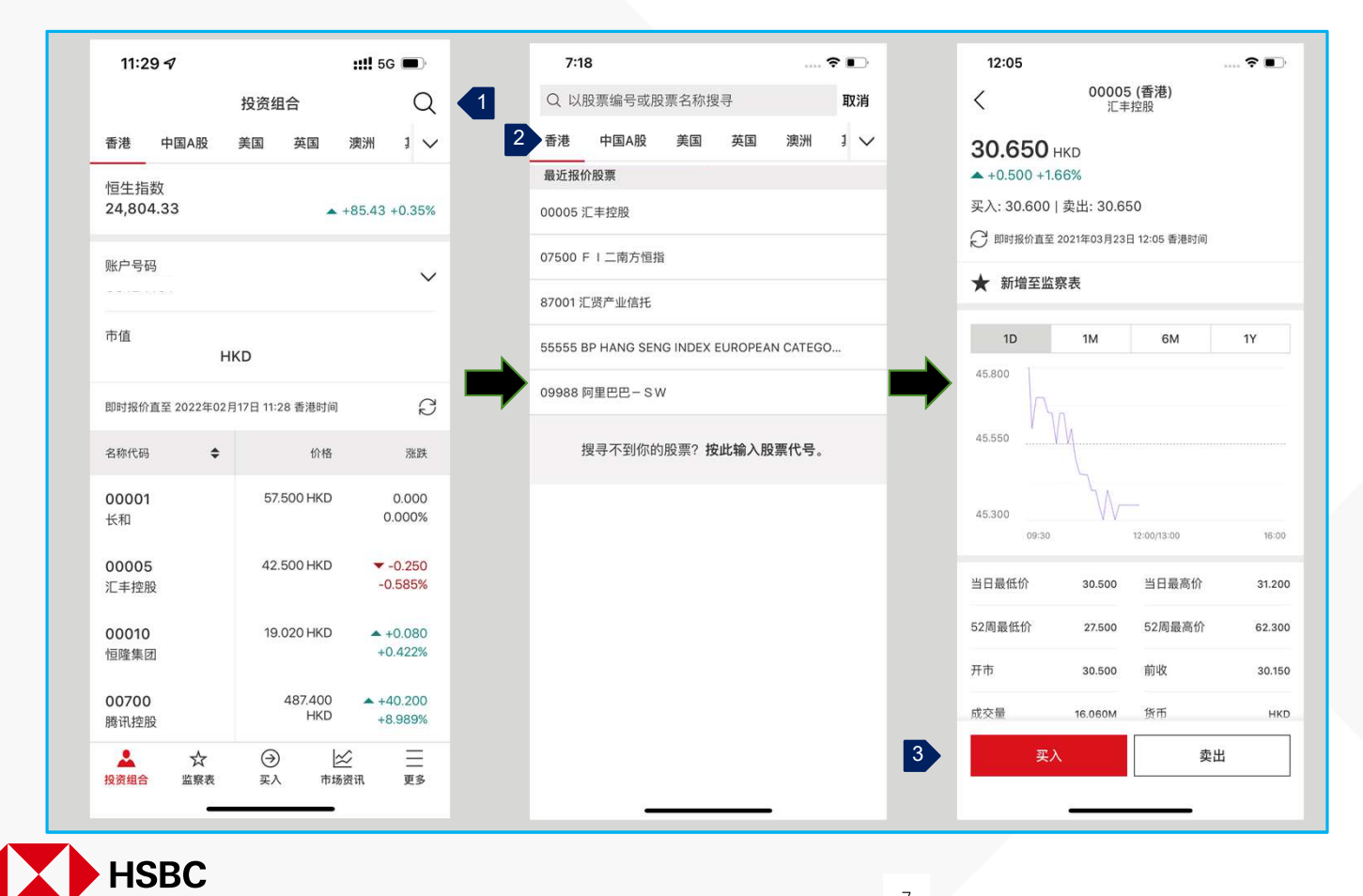

7

PUBLIC

- 按照以下步骤·您可以获得股票报价和其 他股票资讯:
- 在登录后登陆页面或其他页面·您都 可以在右上角找到一个放大镜·按此 进入股票报价模式。
- 2. 输入股票代码或股票名称以进行预测 性搜索。按所需的相应股票。
- 3. **您可**查看股票报价。 **您也可以按此**处 买入或卖出股票。

### 汇丰金融流动交易 交易或股票查询相关 > 股票监察表

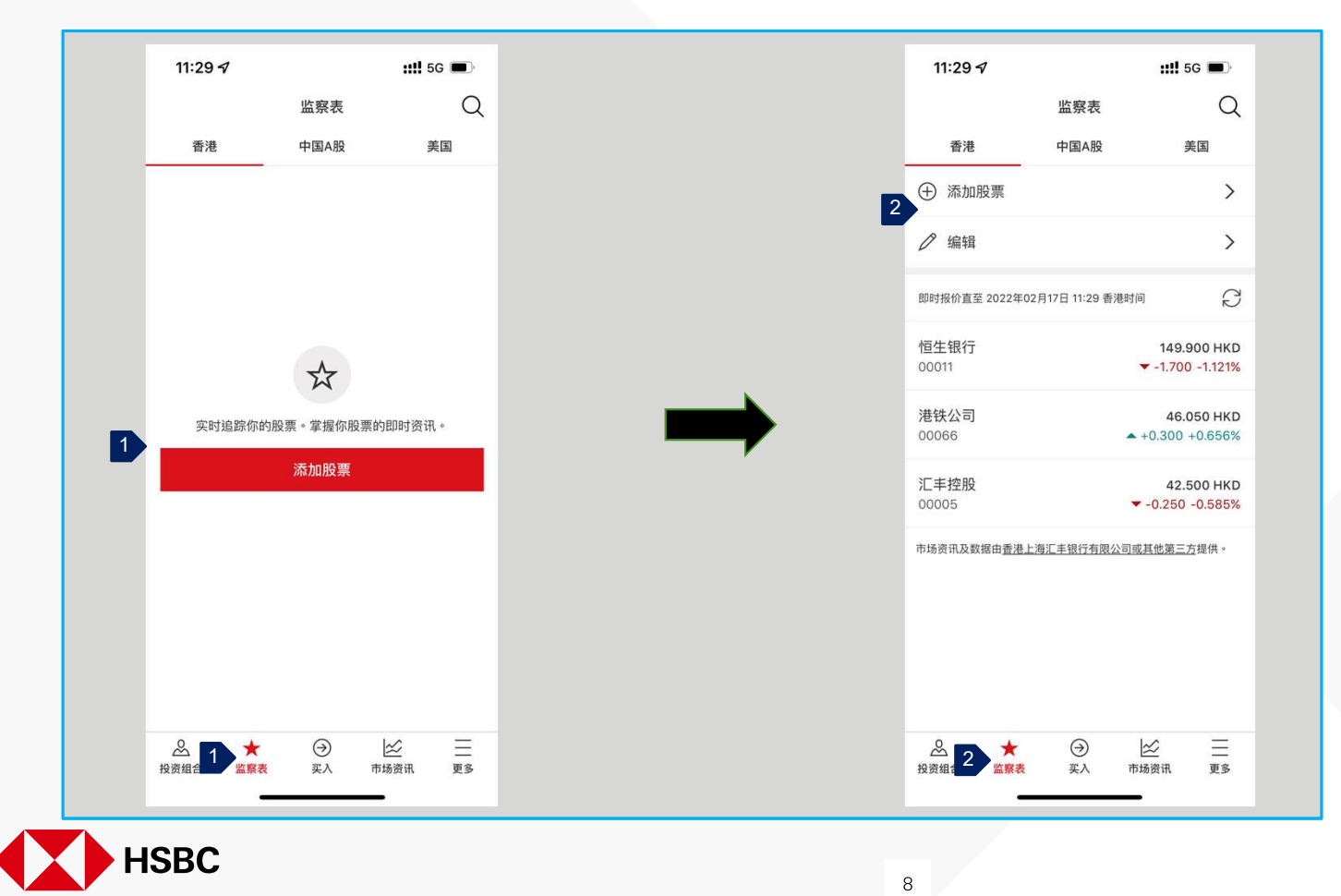

PUBLIC

按页面底部上的第二个选项,您将能够 通过来访问您的监视表。

- 您的监察表一开始里面是是空的。
  按「添加股票」红色按钮 将股票添加到您的监察表以开始追踪。
- 如果您有一个现有的监察表,则可以在其中添加更多股票,或按「编辑」以修改或删除股票。您也可以按某隻股票以进入股票报价页面。

**您可随**时按页面底部的「监视表」选项 返回此页面。

### 汇丰金融流动交易 交易或股票查询相关 >下达交易指令

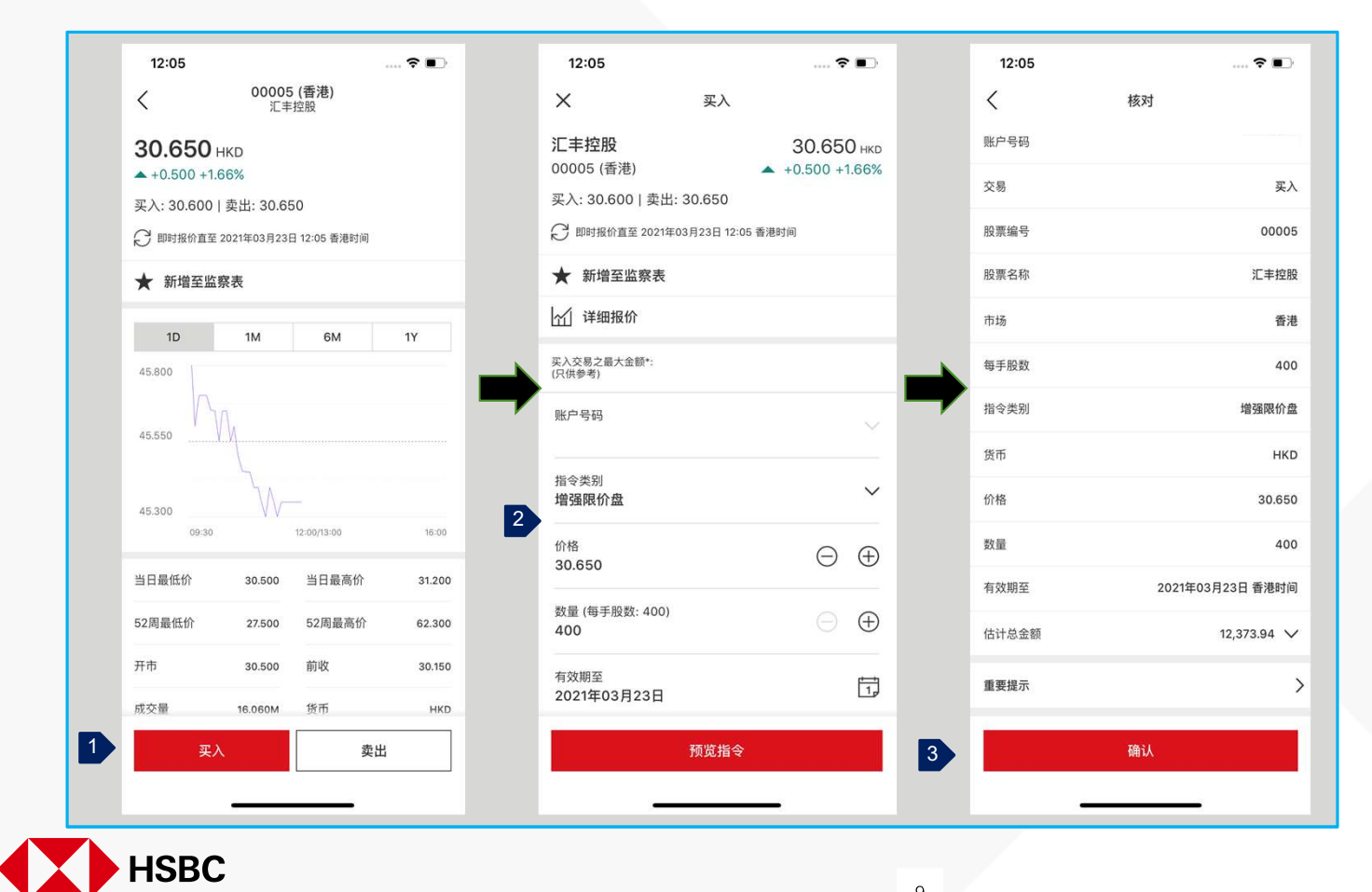

9

PUBLIC

- 1. 在股票报价页面,按「买入」或 「卖出」下交易指令。
- 2. 在此处输入指令详细资料,包括指 **令**类别,价格,数量和有效期。
- 3. 查看所有详细资料,确定所有资料 无误并阅读重要提示后,按「确 认」下指令。

### 汇丰金融流动交易 交易或股票查询相关 > 交易状况

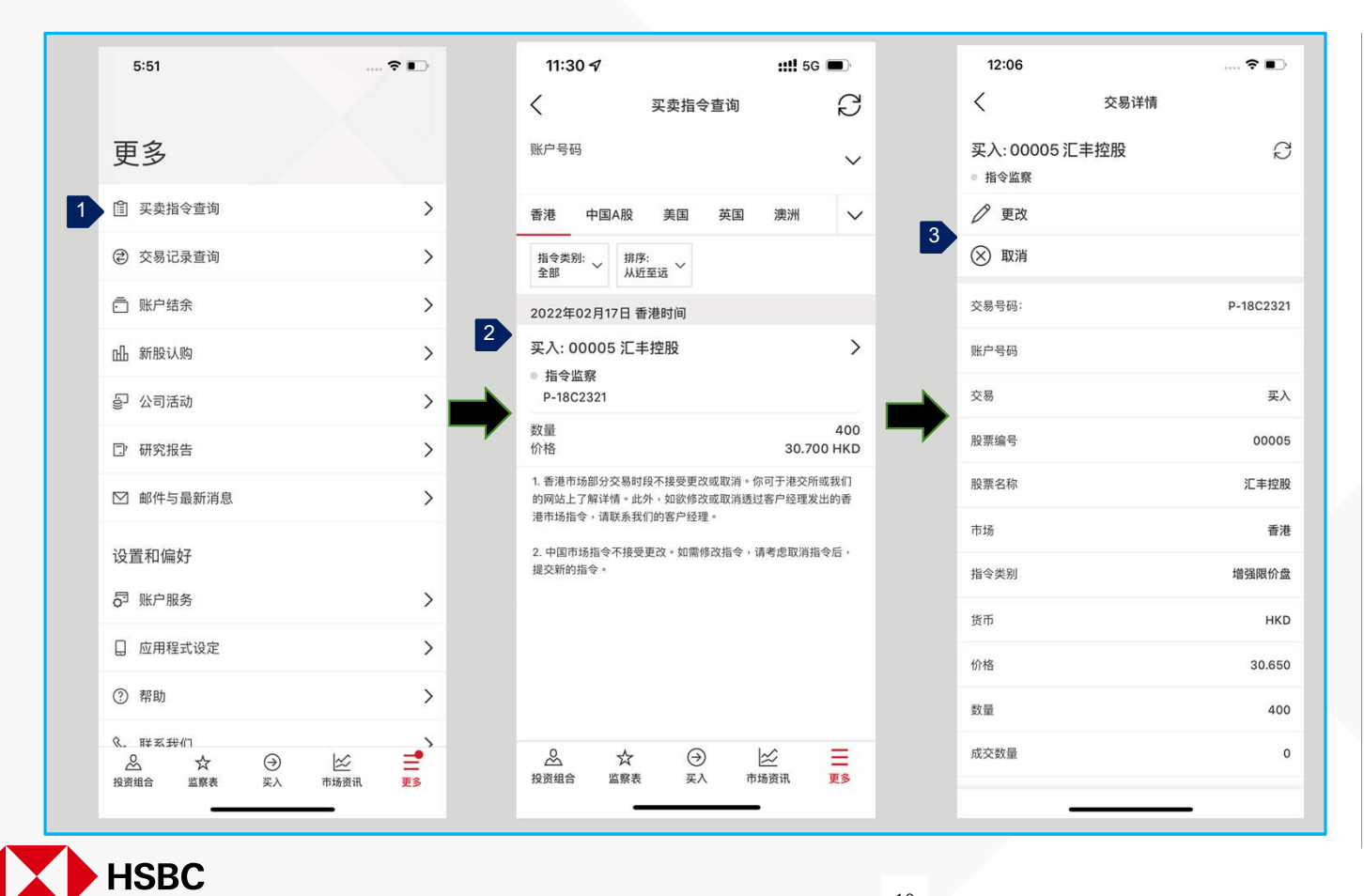

在交易指令确认页面上·您可以按 「查询交易状况」以访问交易状况页 面。

- 1. 您可按页面底部右下角的「更 多」按钮,然后选择「买卖指令 查询」以查看交易状况。
- 2. 按相应的指令查看详细资料和状况。
- 3. 如果您需要修改或取消指令,您可以按「更改」或「取消」作出相应修改或取消的指令。

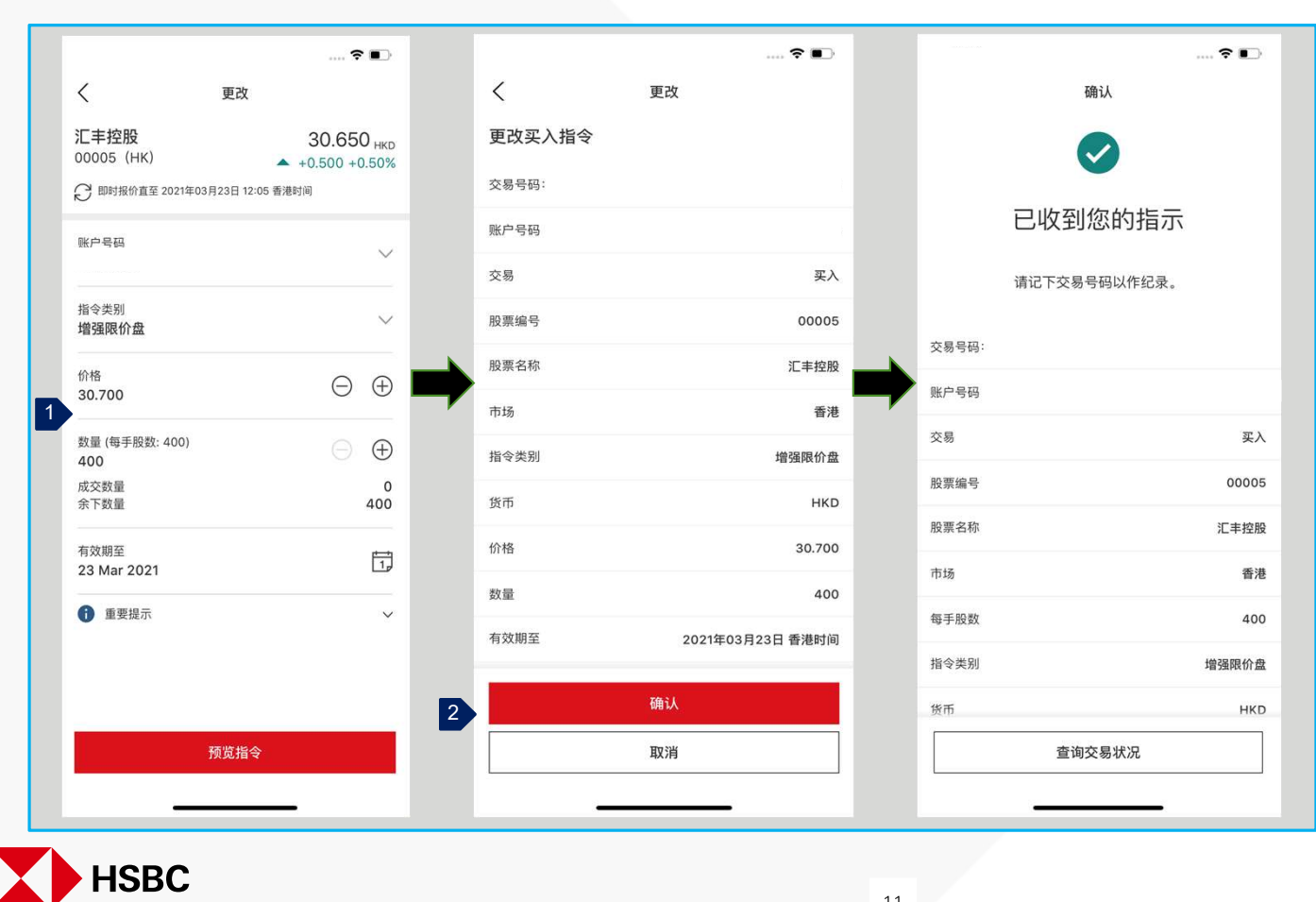

11

PUBLIC

# 汇丰金融流动交易 交易或股票查询相关 > 更改交易指令

1. 在更改指令页面上,您可更改指 令的价格和/数量和/ 有效期 。

2. 查看所有详细资料,确定所有资 料无误并阅读重要提示后,按 「确认」下更改指令。

### 汇丰金融流动交易 交易或股票查询相关 > 取消交易指令

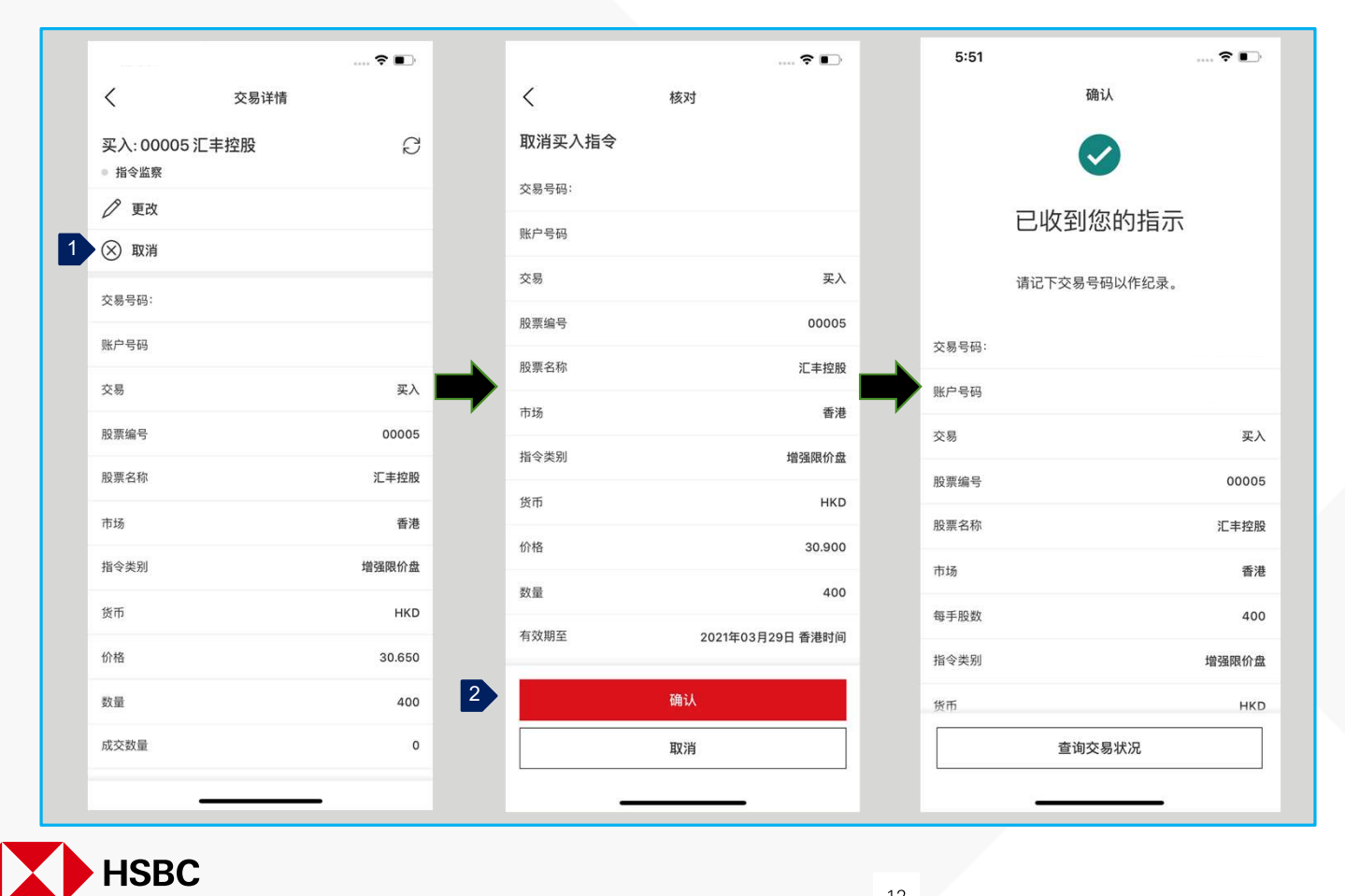

12

PUBLIC

- 1. 在交易详情页面上,您可以按「取 **消」以**转到取消指令页面。
- 2. 查看所有详细资料,确定所有资料 无误并阅读重要提示后,按「确 认」下指令。

### 汇丰金融流动交易 交易或股票查询相关 > 市场资讯

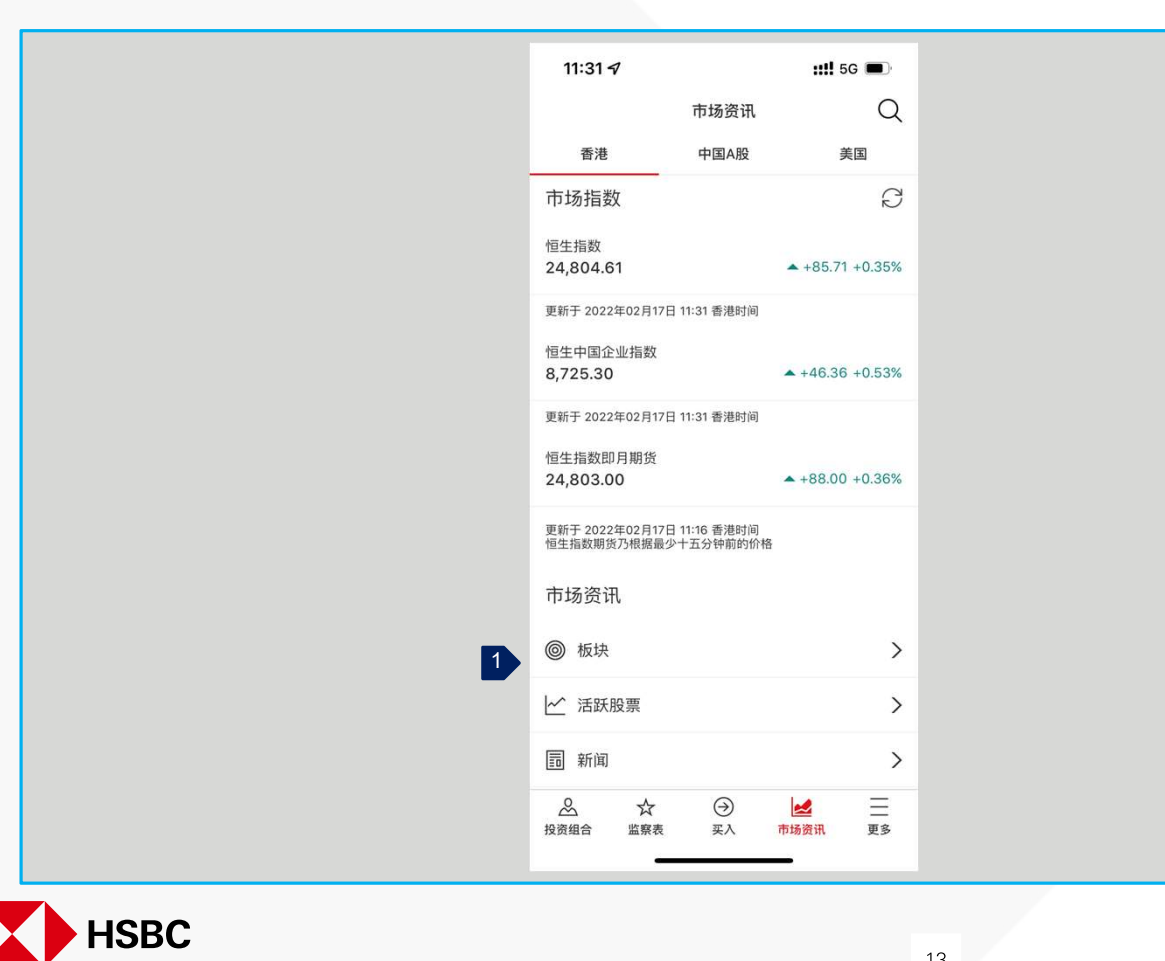

1. 按页面底部的「市场资讯」选 项,进入市场资讯页面。 您可以 **找到不同市**场的资讯,包括指数 **更新、板**块表现、活跃股票及新 闻等。

SEP 2024

# 汇丰金融流动交易 新股认购及公司活动 > 新股认购

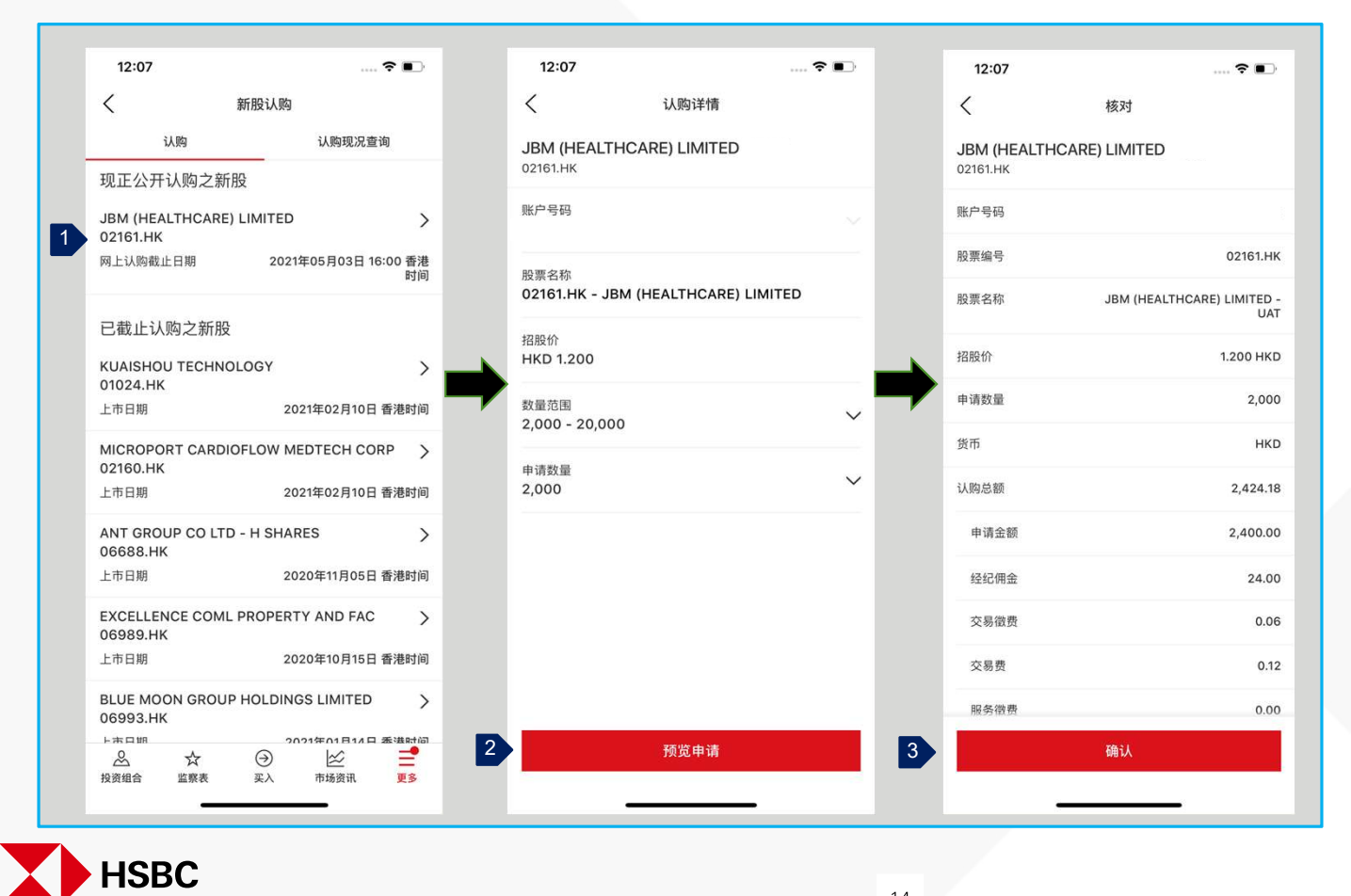

14

PUBLIC

**您可以按照以下步**骤提交新股认购申 请:

- 按页面底部「更多」的选项,再按 「新股认购」。然后在「认购」
   部分中找到要认购的新股,然后按 新股该以开始该申请。
- 2. **同意条款和条件后**,选择您要认购 **的数量范**围和数量。
- 查看所有详细资料,确定所有资料 无误,然后按「确认」以下达新股 认购指令。

### 12:08 ..... 🕈 🔳 12:08 ···· ? • 12:08 ..... 🕈 🔳 < 新股认购 < 认购详情 < 核对 认购 认购现况查询 JBM (HEALTHCARE) LIMITED JBM (HEALTHCARE) LIMITED - UAT 1 02161.HK 02161.HK JBM (HEALTHCARE) LIMITED > 待申请 02161.HK 账户号码 申请数量 2,000 账户号码 申请日期 2021年03月23日 12:08 香港 02161.HK 股票编号 时间 2021年03月23日 12:08 香港 申请日期 现况 待申请 时间 股票名称 JBM (HEALTHCARE) LIMITED -UAT JBM (HEALTHCARE) LIMITED > 股票编号 02161.HK 02161.HK 招股价 1.200 HKD 申请数量 6,000 股票名称 JBM (HEALTHCARE) LIMITED -申请日期 2021年03月23日 10:40 香港 UAT 申请数量 时间 4,000 现况 已取消 招股价 1.200 HKD 货币 HKD > JBM (HEALTHCARE) LIMITED 申请数量 2,000 02161.HK 认购总额 4,848.37 申请数量 6,000 HKD 货币 申请日期 2021年03月22日 18:02 香港 申请金额 4,800.00 时间 现况 已取消 认购总额 2,424.18 经纪佣金 48.00 JBM (HEALTHCARE) LIMITED > 公布结果日期 2021年05月07日 香港时间 02161.HK 交易徵费 0.13 申请数量 6,000 退还款项日期 2021年05月07日 香港时间 申请日期 2021年03月10日 16:02 香港 交易费 0.24 时间 现况 已取消 更改 服条徵费 0.00 2 JBM (HEALTHCARE) LIMITED - UAT > 3 = 取消申请 确认 8 \$ $\Theta$ $\approx$ 投资组合 监察表 买入 市场资讯 更多

## 汇丰金融流动交易 新股认购及公司活动 > 更改或取消新股认购

HSBC

**您可以按照以下步**骤修改/**取消新股**认购 申请:

- 在「认购现况查询」下 · 您可以查 询所有已下的新股认购申请(如 有)。只有「待申请」状态的指 令才能被修改或取消。
- 2. 按需要修改或取消的新股认购申 请。
- 查看所有详细资料,确定所有资料
  无误,然后按「确认」以修改或取 消新股认购申请。

SEP 2024

### 汇丰金融流动交易 新股认购及公司活动 > 公司活动选择或更改

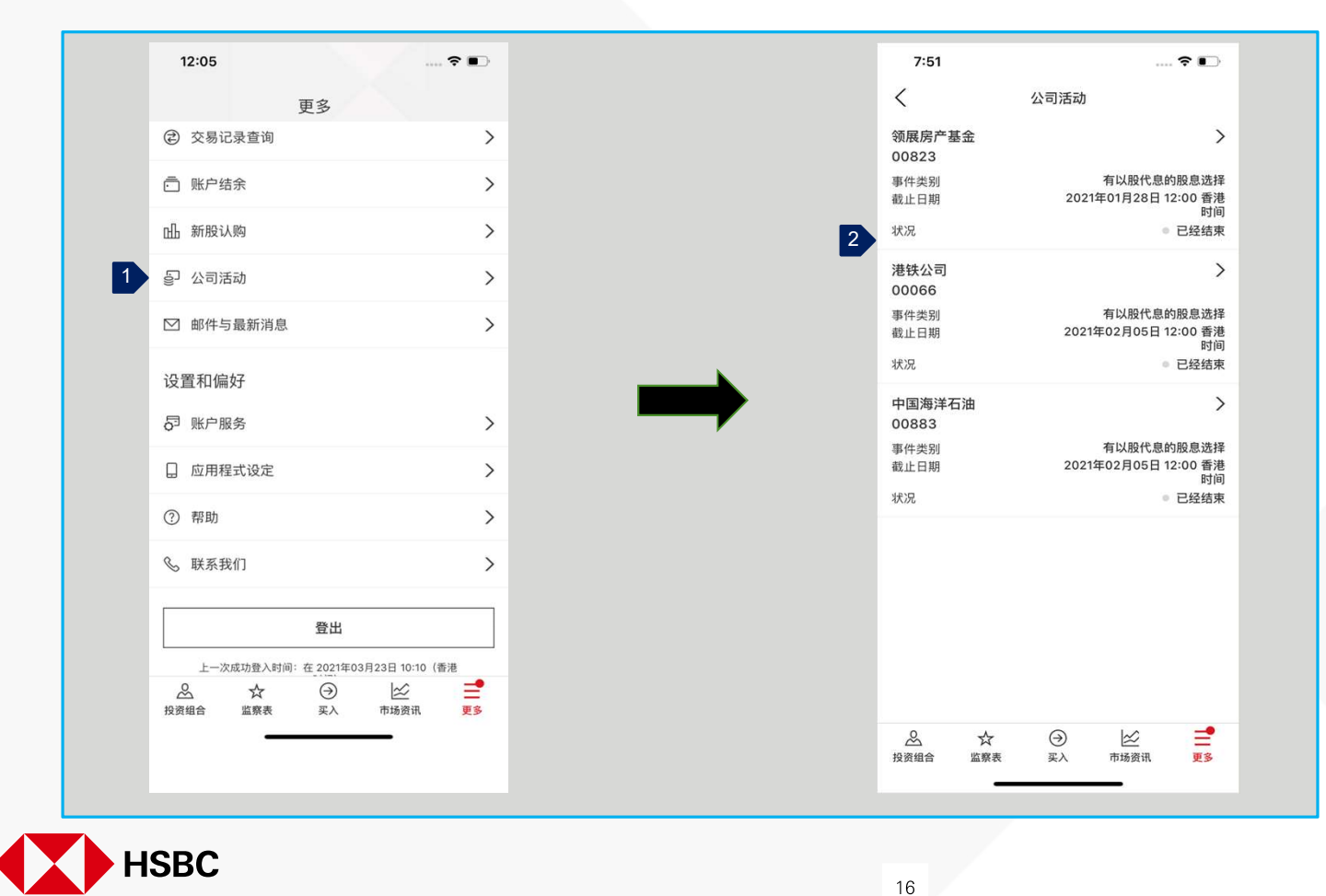

PUBLIC

**您可以按照以下步**骤为公司活动下指 示:

1. 按页面底部「更多」的选项·再按 「公司活动」。

### 2. 您将能够看到您有权利行使的公司 活动列表(如有)·然后您可以按 要选举或修改的活动。

### 汇丰金融流动交易 账户资料及服务 > **交易**记录查询

| 12:05       | 百夕            | ?            |    |
|-------------|---------------|--------------|----|
| ② 交易记录查     | 史多            |              | >  |
| ॒ 账户结余      |               |              | >  |
| 山 新股认购      |               |              | >  |
| ₽ 公司活动      |               |              | >  |
| ☑ 邮件与最新     | 肖息            |              | >  |
| 设置和偏好       |               |              |    |
| 5 账户服务      |               |              | >  |
| □ 应用程式设     | È             |              | >  |
| ? 帮助        |               |              | >  |
| ℅ 联系我们      |               |              | >  |
|             | 登出            |              |    |
| 上一次成功登      | 、时间:在2021年03月 | 23日 10:10(香港 |    |
| 公 ☆ 投资组合 监察 | →<br>表 买入     | 市场资讯         | 13 |
|             |               | -            |    |

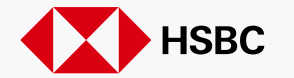

**您将能**够按照以下步骤查看交易记录:

- 1. 按页面底部「更多」的选项,再按 「交易记录查询」。
- 2. 您将能够查看交易清单。您可以通过更改日期范围找到交易记录。交易记录可以显示从上个月初开始到当天的交易(最多两个月)。

17 public

# 汇丰金融流动交易

账户资料及服务 > 账户结余

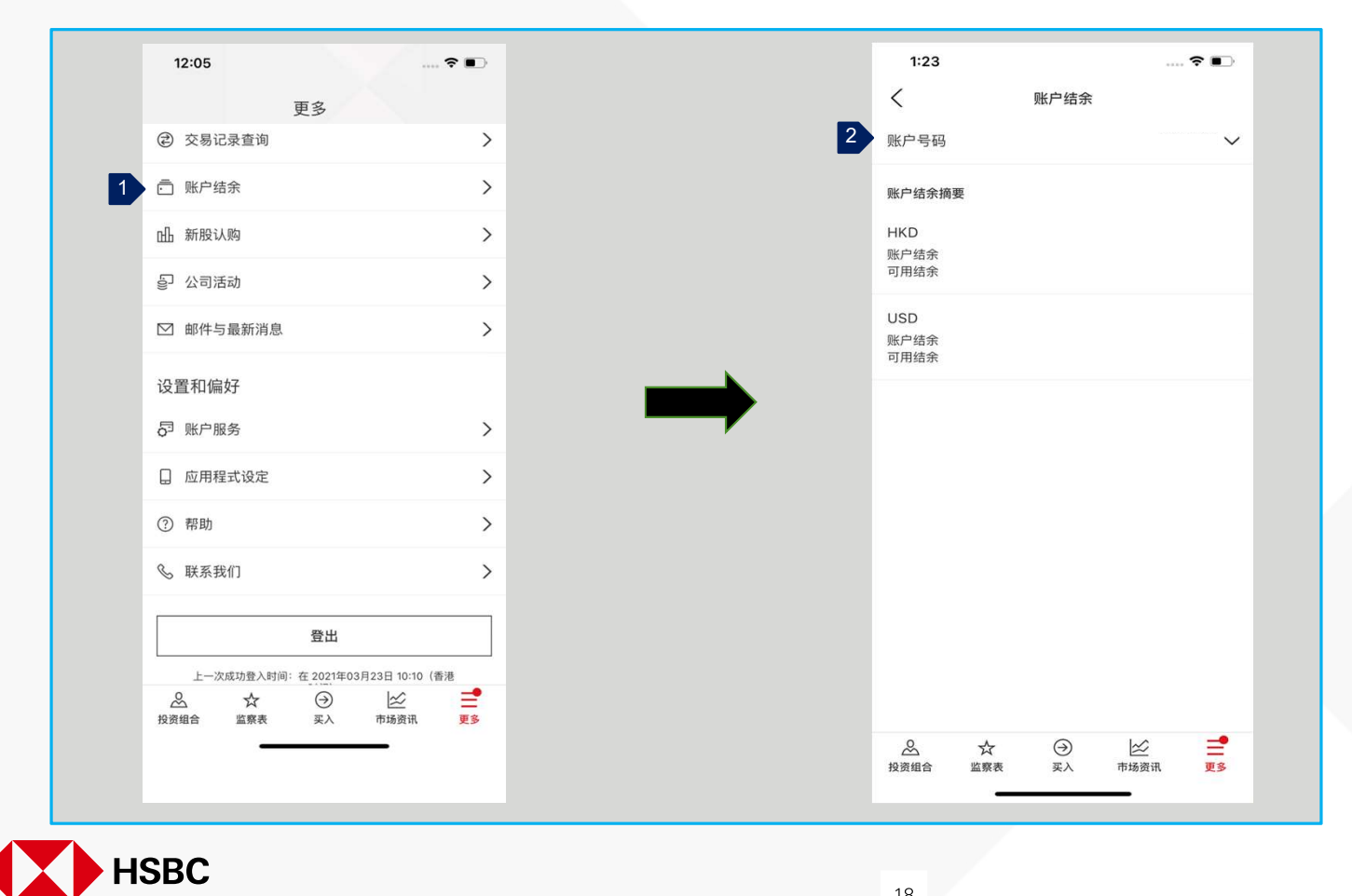

18

PUBLIC

### 您可以按照以下步骤查看账户结馀:

- 1. 按页面底部「更多」的选项,再按 「账户结馀」。
- 2. 您将能够查看分类帐和可用馀额。 您可以通过下拉式选单选择「账户 号码 」来查看您的子账户馀额。

### 汇丰金融流动交易 账户资料及服务 > 账户服务

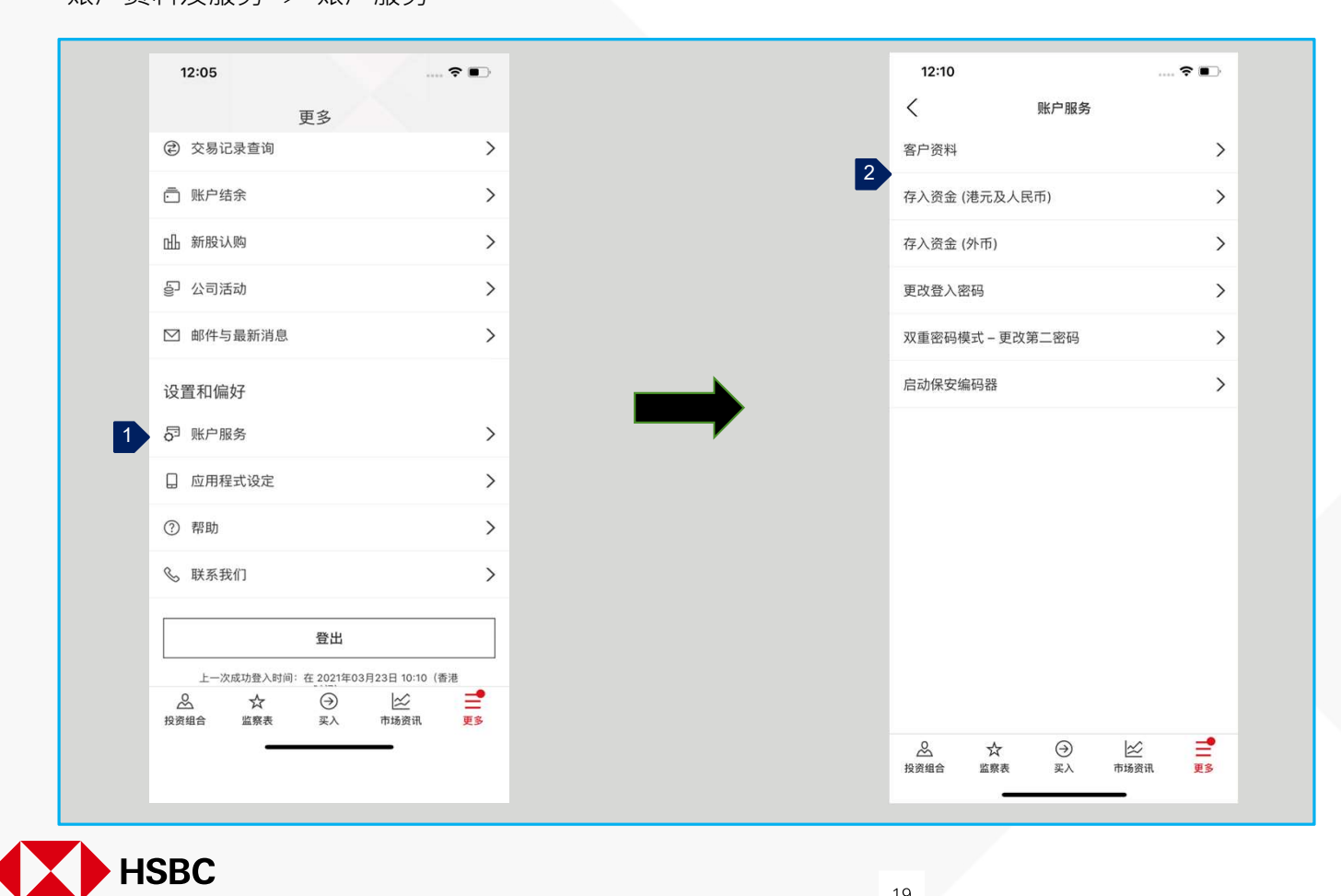

19

PUBLIC

- 1. 按页面底部「更多」的选项,再按 「账户服务」。
- 2. 您可以在这裡找到账户服务列表, **包括如何存入**资金到账户,更改密 码和启动保安编码器等。

### 汇丰金融流动交易 其他 > 邮件与最新消息

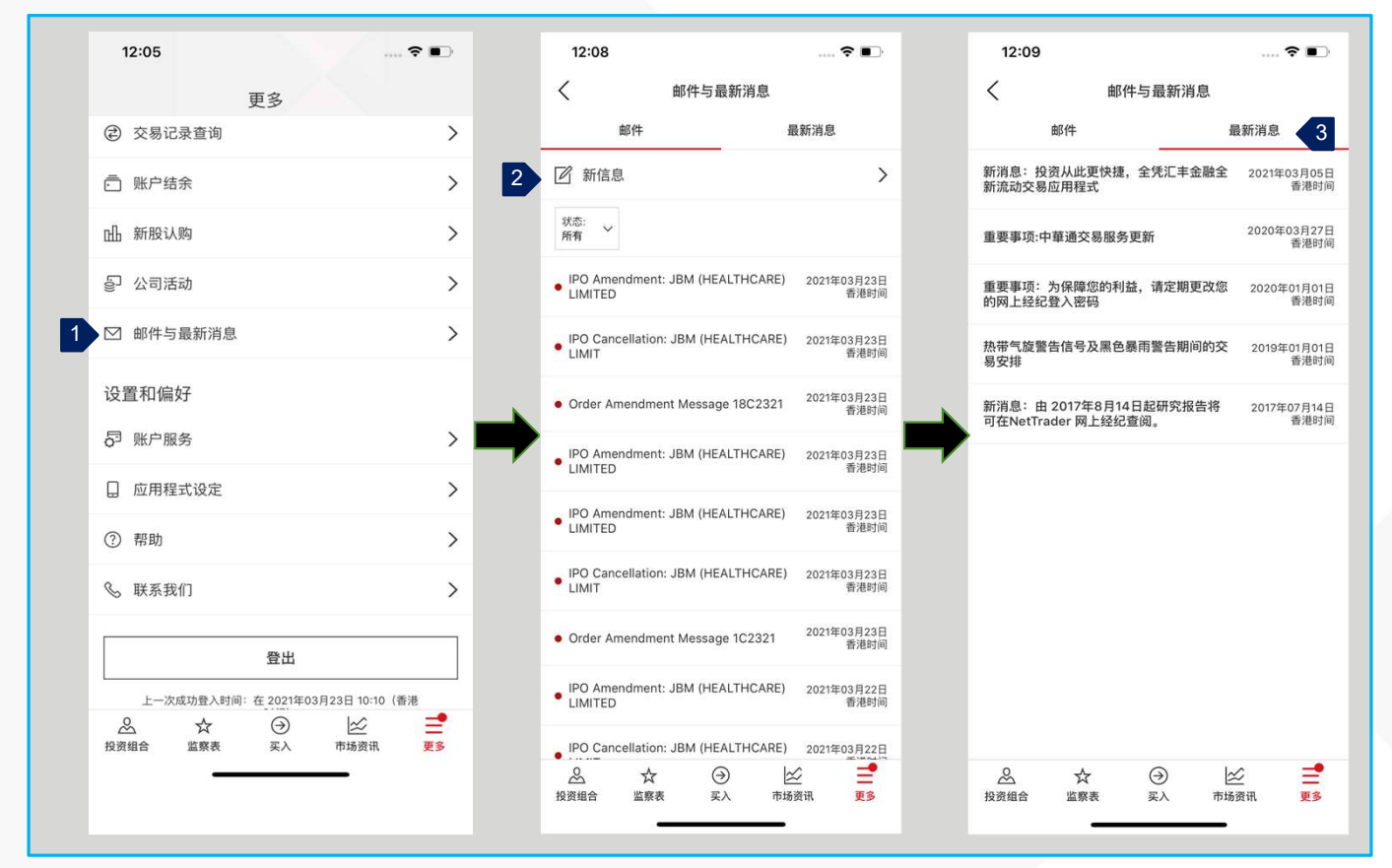

- 1. 按页面底部「更多」的选项·再 按「电邮与最新消息」。然后· 您可以查看我们的消息。
- 2. 您可以按「新信息」向我们发送 信息。我们会尽快回覆您。
- 3. 您也可以按「最新消息」查看系 统最新消息。

请定期查看电邮与最新消息页面。

НЅВС

SEP 2024

PUBLIC

### 汇丰金融流动交易 其他 > 应用程式设定

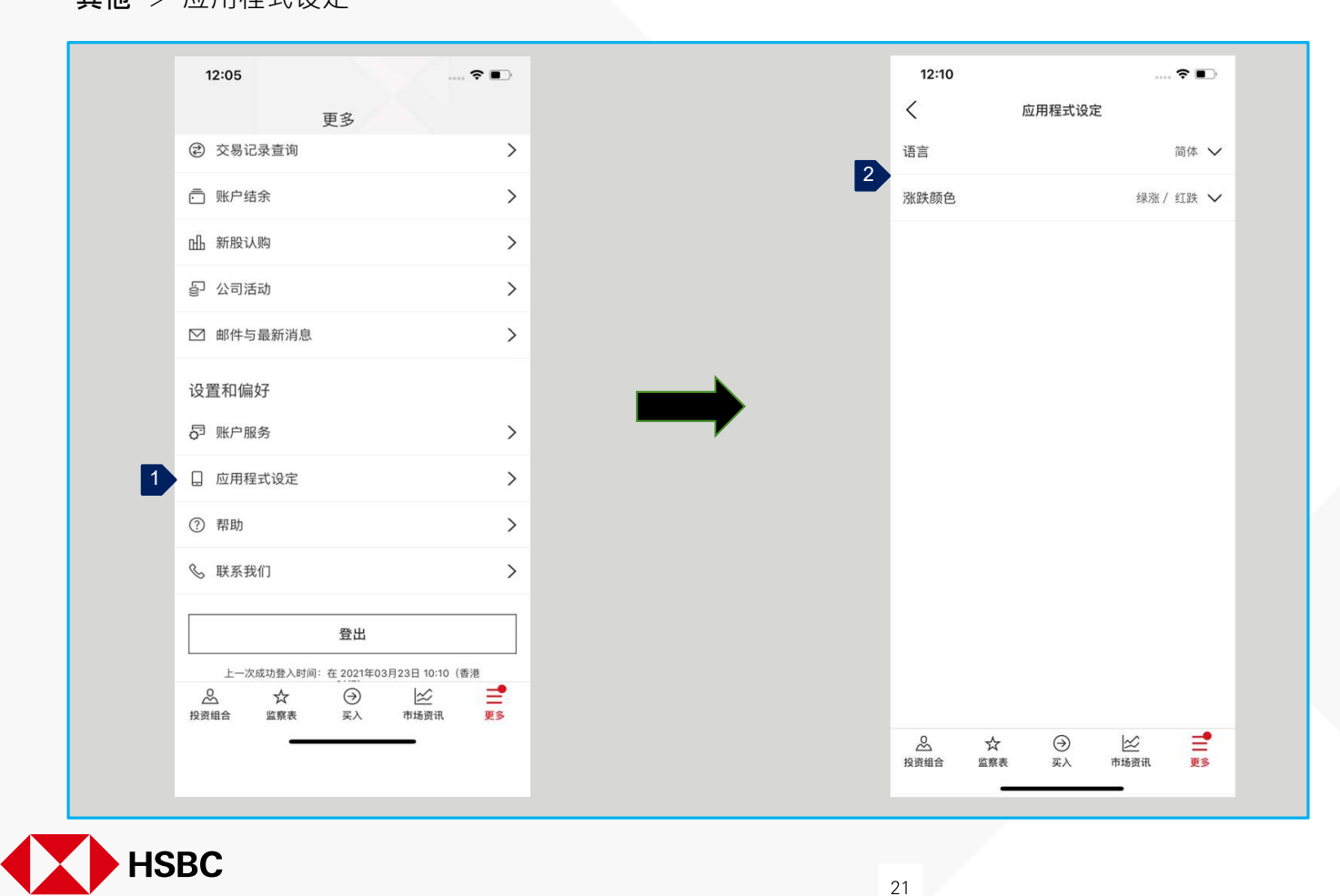

PUBLIC

- 1. 按页面底部「更多」的选项·再按 「应用程式设定」。
- 2. **您可以在更改您喜**欢的语言和涨跌 颜色选项。

### 汇丰金融流动交易 其他 > 帮助及联系我们

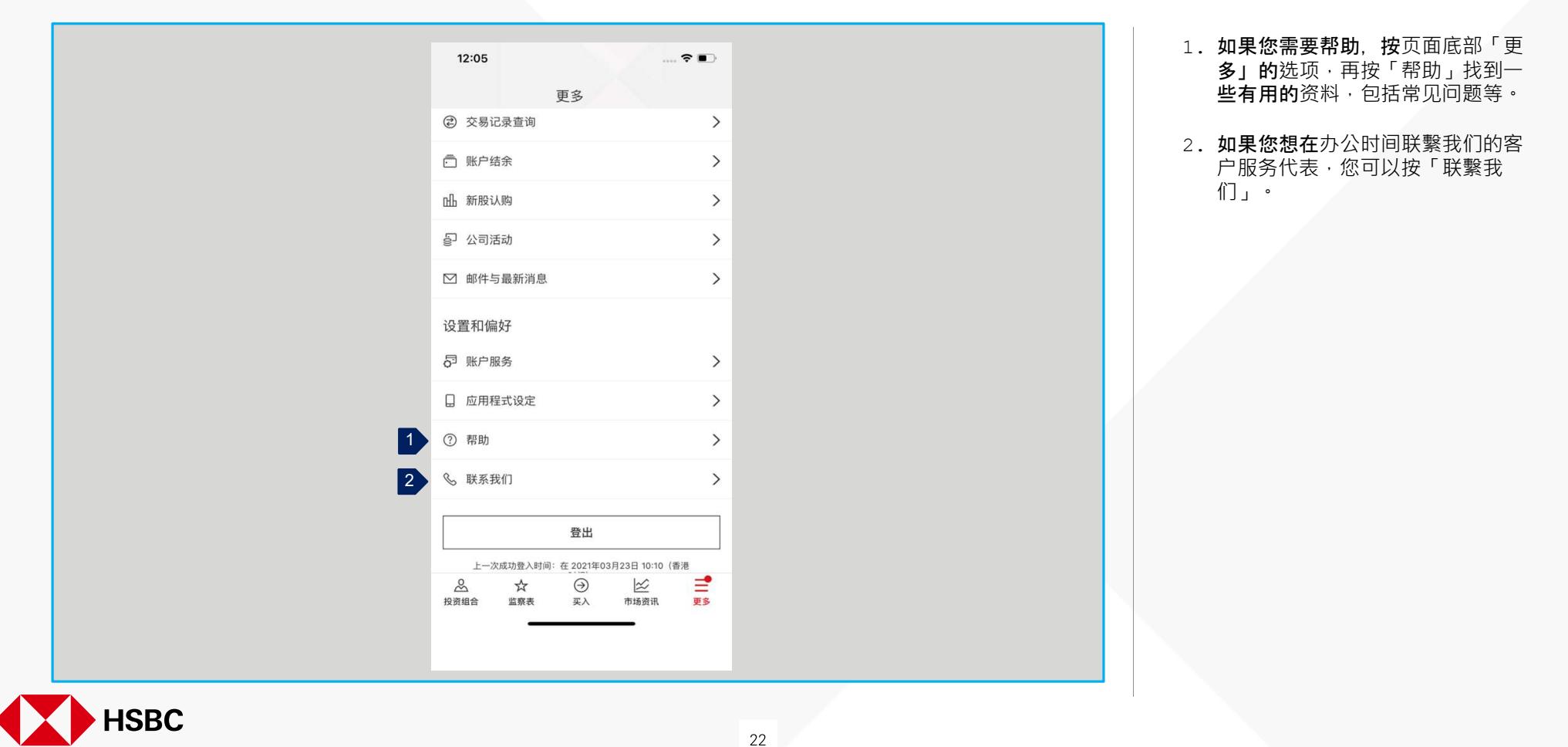

### 汇丰金融流动交易 其他 > 登出

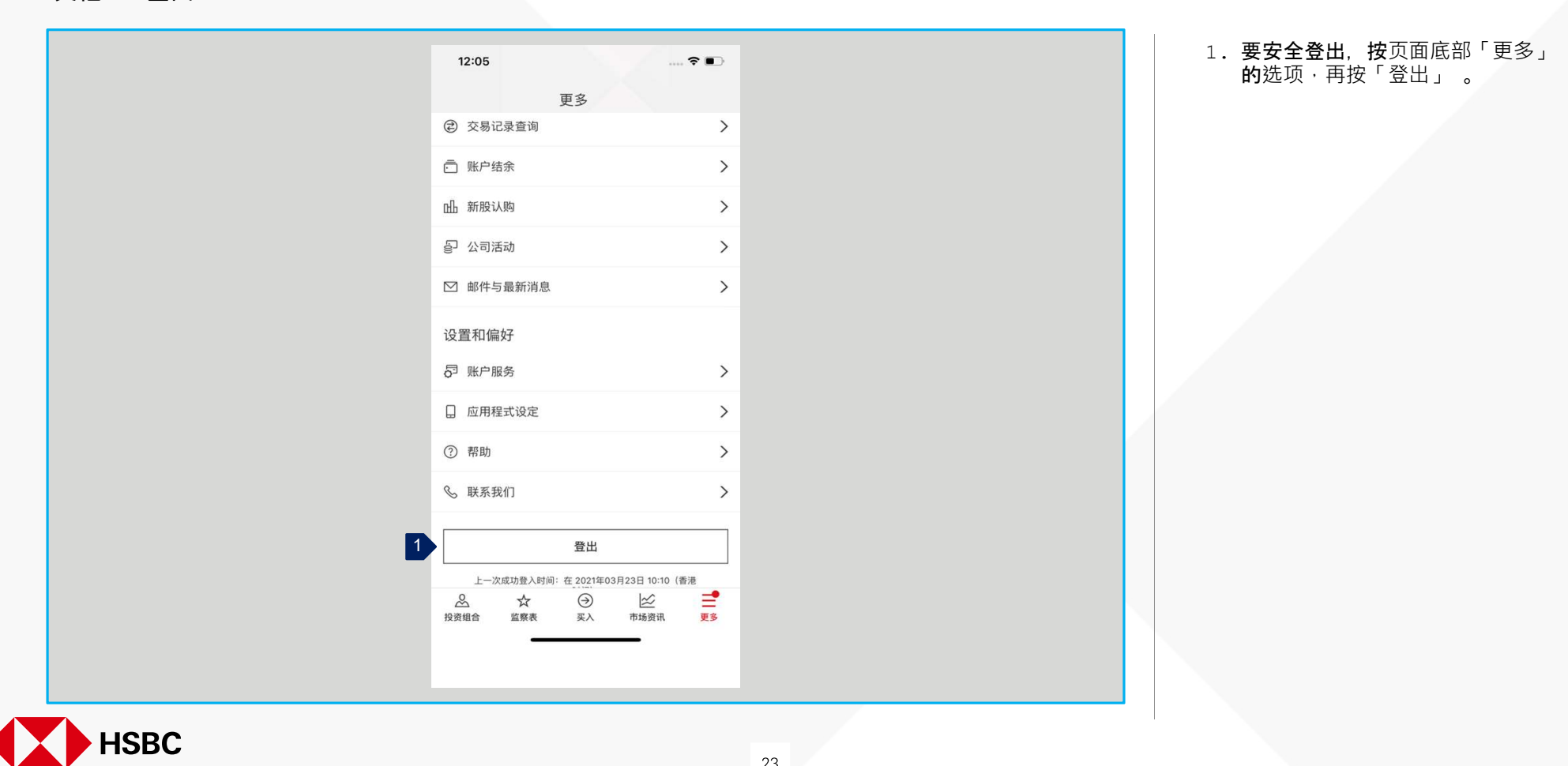

SEP 2024

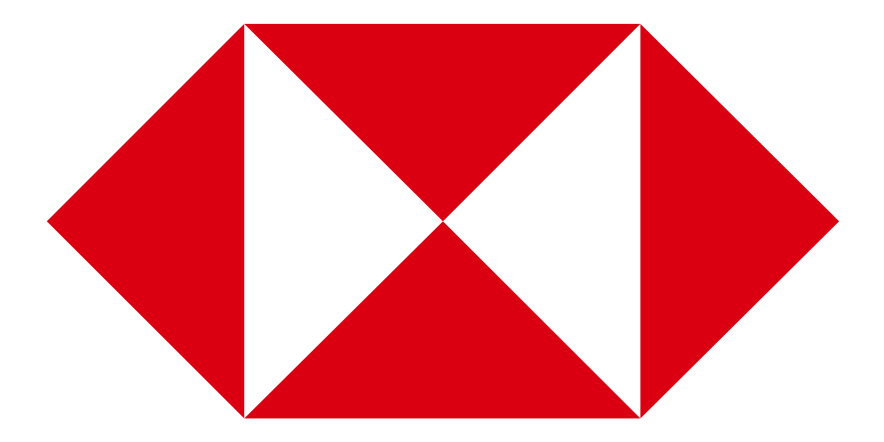